- Allow pop-ups to see the dictionary: uncheck "Block pop-up Windows". See screenshot below.
- Audio exercises in this module use a recording feature. Safari users need to change their plugin settings to be able to see these exercises and record their voice. Go to Safari > Settings > Security

|              |                                                                                                    | P            |                            | Security   |             | S.C.S.      |  |   |
|--------------|----------------------------------------------------------------------------------------------------|--------------|----------------------------|------------|-------------|-------------|--|---|
| General Tabs | Fraudulent sites: Warn when visiting a fraudulent website<br>The Google Safe Browsing Service is unavailable.<br>No updates have occurred in 26 days. |              |                            |            |             |             |  |   |
|              | ١                                                                                                    | Web content  | :: 🗹 Enable Ja             | vaScript   |             |             |  |   |
|              | Interi                                                                                                    | net plug-ins | ыоск рор<br>:: 🗹 Allow Plu | ig-ins Man | iage Websit | te Settings |  | ? |

> Internet plug-ins, Allow plug-ins, Manage Website Settings > Silverlight

> <u>student.commart.eu</u>: Allow + Run in Unsafe Mode.

| Adobe Flash Player<br>Versie 15.0.0.152                                  | Silverlight                                                                                                    |                                                                               |  |  |  |
|--------------------------------------------------------------------------|----------------------------------------------------------------------------------------------------|-------------------------------------------------------------------------------|--|--|--|
| QuickTime<br>Versie 7.7.3<br>SharePoint Browser Plug-in<br>Versie 14.4.3 | Geopende websites                                                                                                    | Vraag<br>Blokkeer<br>✓ Sta toe<br>Sta altijd toe<br>Voer uit in onveilige mod |  |  |  |
| Silverlight<br>Versie 5.1.30514.0                                        | Geconfigureerde websites                                                                                                    |                                                                               |  |  |  |
| VSeeHelper<br>Versie VSeeHelper 1.0.0.0                                  |                                                                                                    | Sta toe                                                                       |  |  |  |
|                                                                          | e author.commart.eu                                                                                                    | Sta toe                                                                       |  |  |  |
|                                                                          | <ul> <li>Silverlight' is ingesteld om voor bepaald<br/>modus te worden uitgevoerd. Plugins in<br/>toegang tot uw documenten en gegeven</li> </ul> | e websites in de onveilige<br>de onveilige modus hebben<br>s.                 |  |  |  |

Only when you see the triangle with ! next to student.commart. eu, the setting is OK.

- Updates Microsoft Silverlight: when Silverlight updates are available, an automatic message appears to install the newest version. Confirm and open the installation file from your Downloads folder. After the installation, you need to restart the browser to be able to use the module.
- Chrome for Apple does not support Silverlight (see <a href="http://www.microsoft.com/getsilverlight/Get-Started/Install/Default.aspx">http://www.microsoft.com/getsilverlight/Get-Started/Install/Default.aspx</a> > System requirements). Use another browser (Safari or Firefox).